## < 등록동의 방법 안내 > - 별도의 예치금 은행계좌 납부 없음

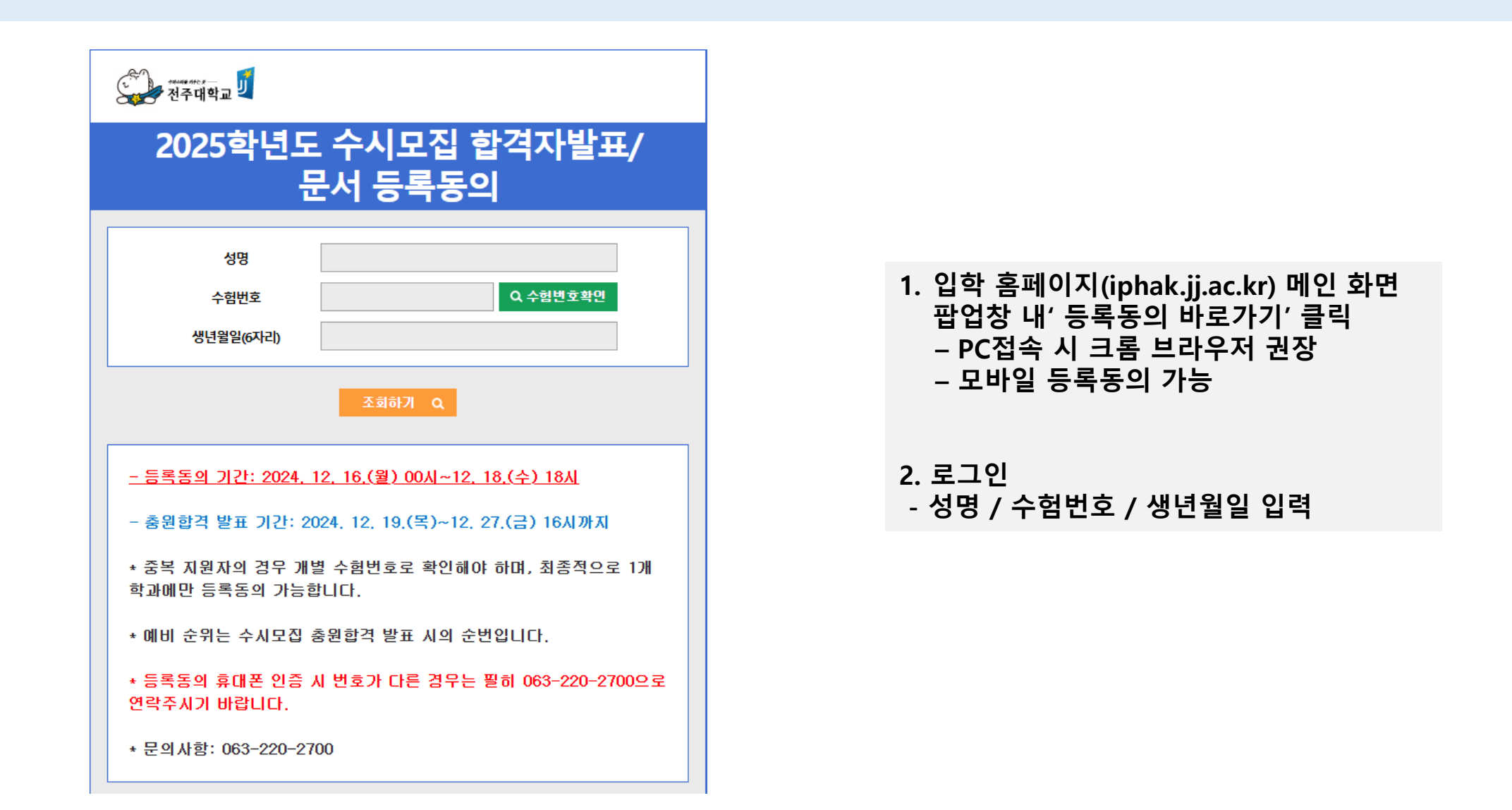

## < 등록동의 절차 진행 화면 >

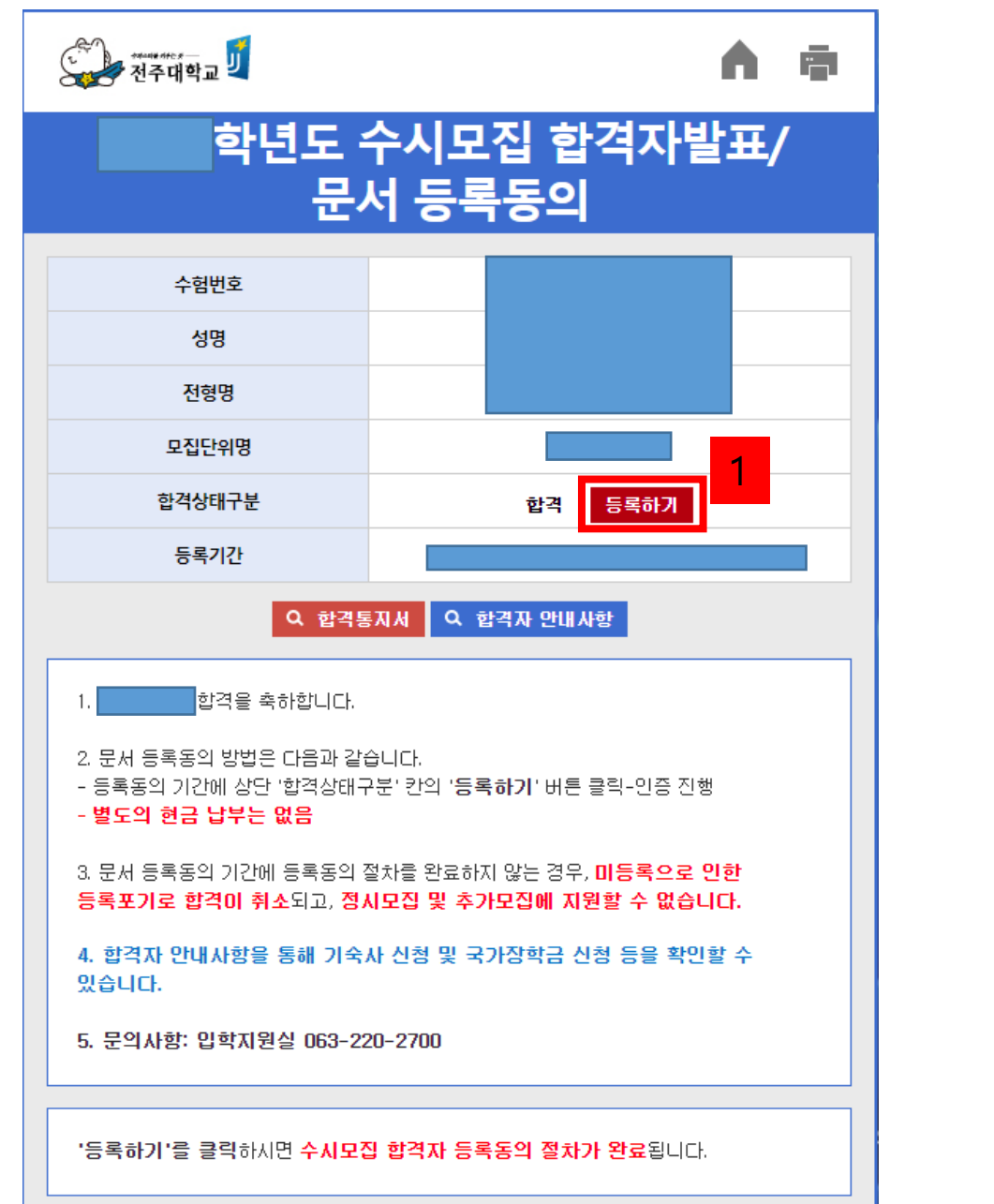

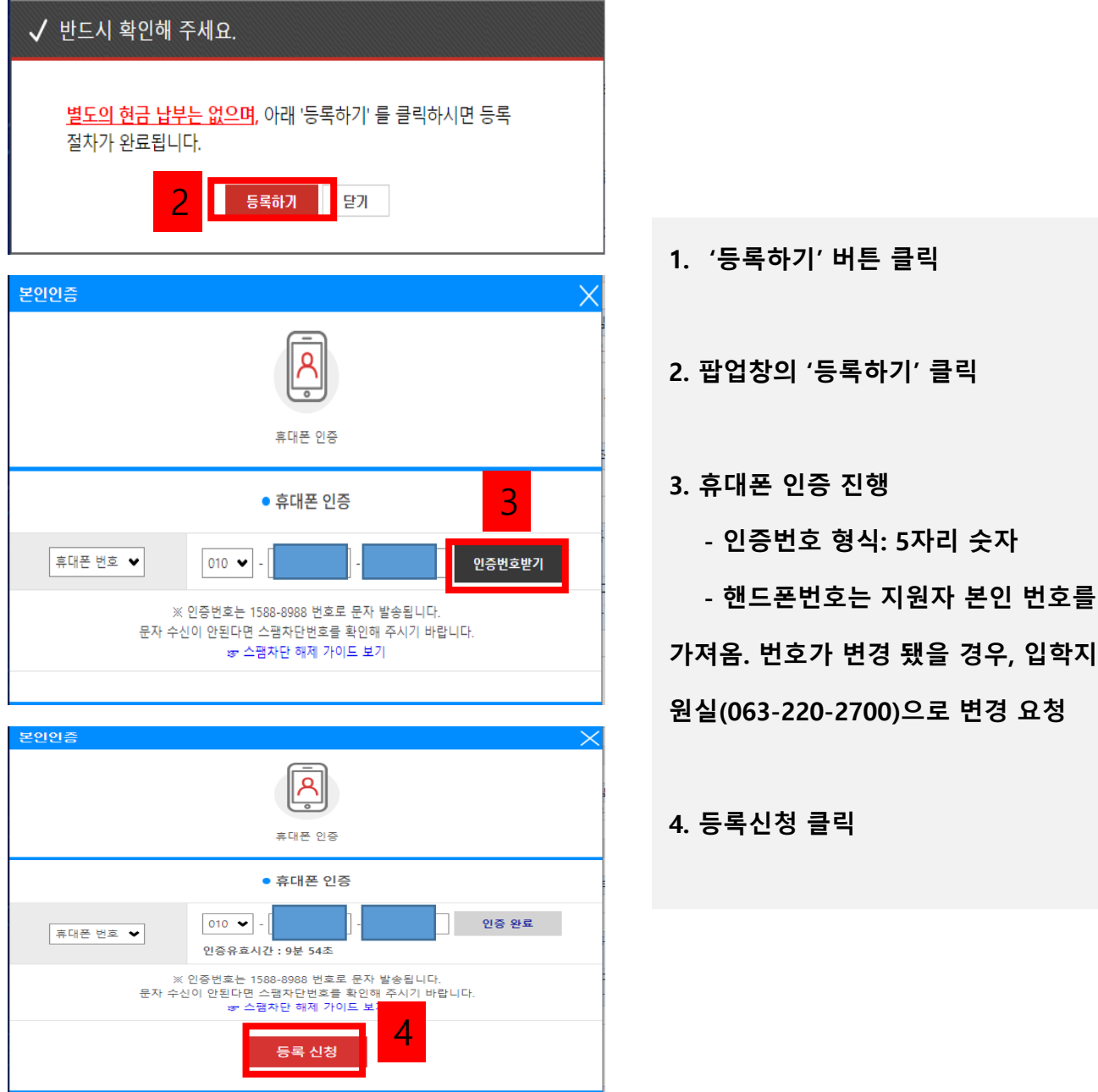

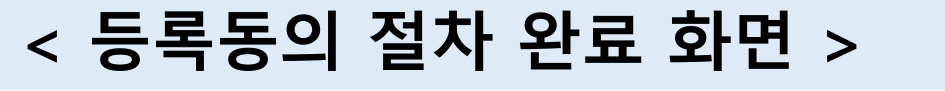

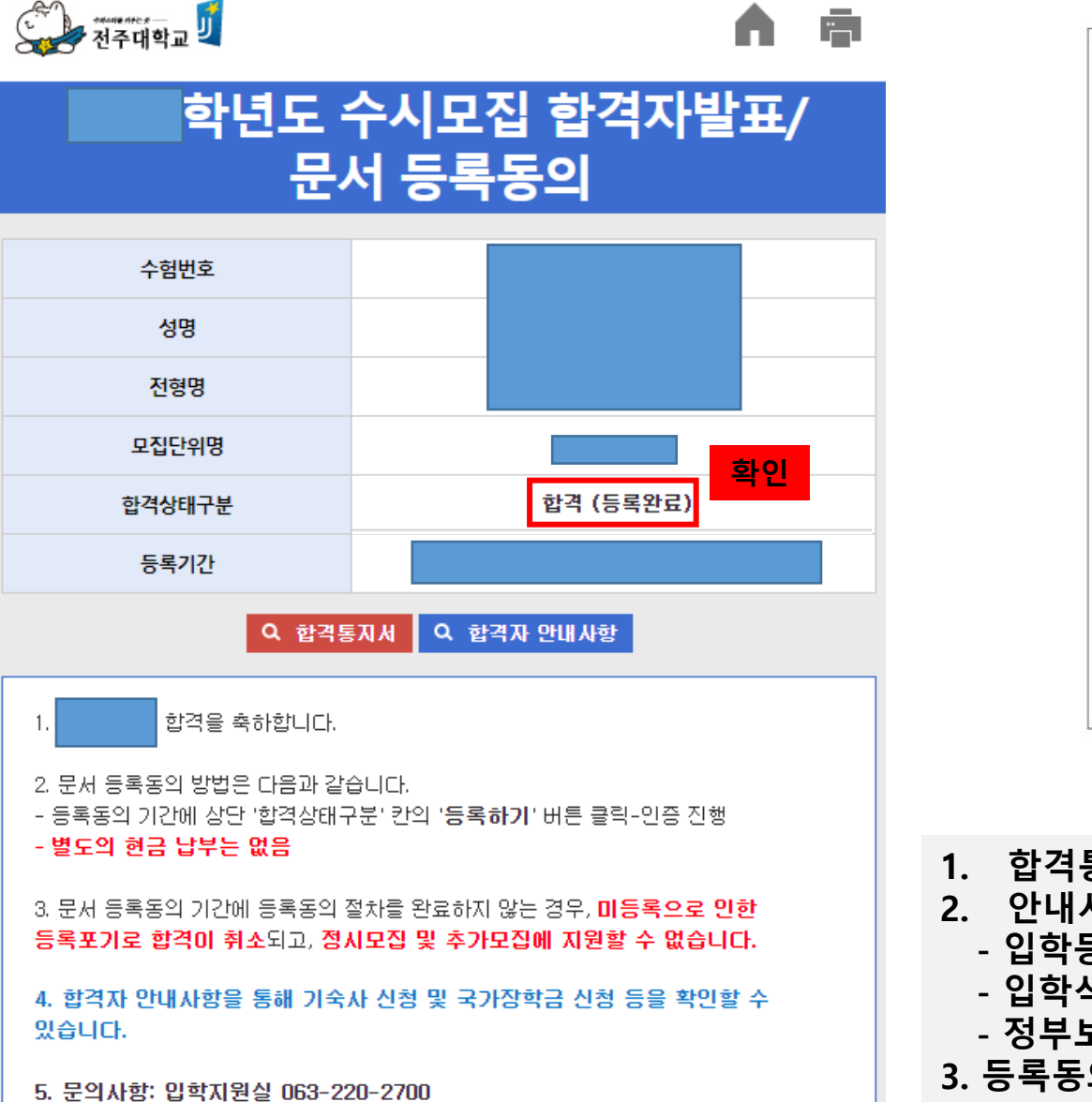

- JU 3-1 2025학년도 수시모집 문서 등록동의 확인서 수험번호 전형명 학 과 성명 생년월일 등록동의 일시 위 지원자는 전주대학교 2025학년도 수시모집에 합격하여 문서 「등록동의」하였음을 확인합니다. ※ 단, 추후 '등록포기」할 경우, 동 확인서는 효력이 없음을 고지합니다 2024, 12, 16, 전주대학교총참
- 1. 합격통지서: 출력 가능
- 2. 안내사항
  - 입학등록금 납부 안내
  - 입학식/오리엔테이션 일정
  - 정부보증 학자금 대출 및 국가장학금 신청 안내
- 3. 등록동의 확인서: 출력 가능